## FASES

I. La secuencia de ingreso es la siguiente: Administración IE -> Configuración Año Escolar -> Fases.

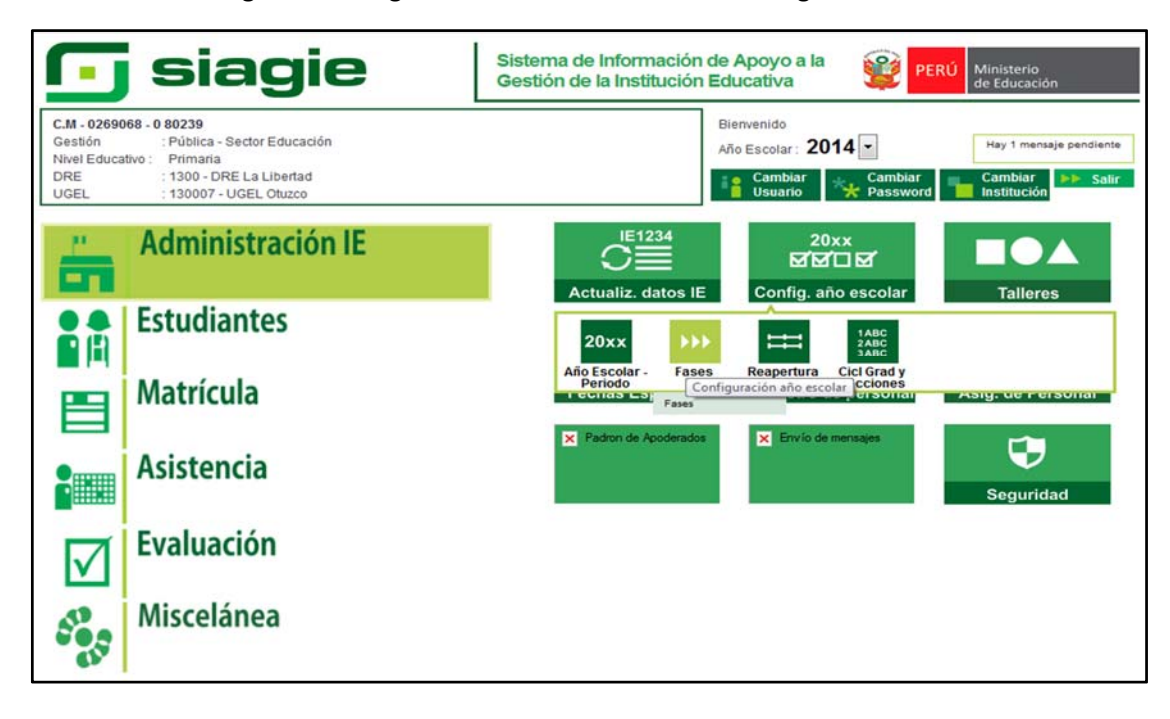

II. Para configurar la Fase Regular, presionamos el botón agregar, seleccionamos Fase Regular, registramos fecha inicio de la fase regular (Fecha Desde), registramos fecha fin de la fase regula (Fecha Hasta) y marcamos registrar asistencia; luego presionamos el botón grabar.

| C.M - 0269068 - 0<br>Gestión :Pi<br>Nivel Educativo Pi<br>DRE/UGEL :13 | 30239 - Sector Educación<br>ímaria<br>100 - DRE La Libertad/130007 - UGEL Otuzco | Año Escolar 2014 .<br>Usuario: LOYOLA VALQUI, JUAN CA | PERÚ Ministerio<br>de Educación<br>RLOS |
|------------------------------------------------------------------------|----------------------------------------------------------------------------------|-------------------------------------------------------|-----------------------------------------|
| Administra                                                             | ción I.E. > Configuración año                                                    | escolar                                               | Atrás ? Ayuda                           |
| Fases<br>+ Agregar mprimir                                             | REGISTRO DE FASES POR LE.<br>Salir<br>Registros no disponibles                   |                                                       |                                         |
| SIAGIE - Windows In                                                    | ternet Explorer                                                                  |                                                       |                                         |
| http://10.1.1.70/siag                                                  | ie3_14.2/PopupFasesPortE.aspx                                                    |                                                       |                                         |
|                                                                        | Registrar Fases                                                                  |                                                       |                                         |
|                                                                        | INSERTANDO FASE                                                                  |                                                       |                                         |
| 🚭 Grabar 🐔                                                             | Salir                                                                            |                                                       |                                         |
| Año Escolar:                                                           | 2014                                                                             |                                                       |                                         |
| Fasta Dasday                                                           | 01 Fase Regular                                                                  |                                                       |                                         |
| Fecha Desde:                                                           | 10/03/2014                                                                       |                                                       |                                         |
| Pecha Hasta:                                                           | 19/12/2014                                                                       |                                                       |                                         |
| Permite Asistencia:                                                    | ι×.                                                                              |                                                       |                                         |
| http://10.1.1.70/siagie3_1                                             | 4.2/PopupFasesPorlE.aspx 🔍 100% 👻                                                |                                                       |                                         |

**III.** El SIAGIE, muestra la Fase Regular y de Recuperación con estado Inactivo.

|                                          | Gestión :Pública - Sect<br>Nivel Educativo Primaria<br>DRE/UGEL :1300 - DRE La | tor Educación<br>Libertad/130007 - UGEL                | Otuzco                                                   |             | Año Escolar 2014<br>Usuario: LOYOLA VALQ | UI, JUAN CAR | RLOS   | Ministerio<br>de Educación |
|------------------------------------------|--------------------------------------------------------------------------------|--------------------------------------------------------|----------------------------------------------------------|-------------|------------------------------------------|--------------|--------|----------------------------|
|                                          | Administración I                                                               | .E. > Config                                           | juración a                                               | año esc     | olar                                     |              | 🔫 Atrá | s ? Ayu                    |
|                                          |                                                                                |                                                        |                                                          |             |                                          |              |        |                            |
| ases                                     |                                                                                |                                                        |                                                          |             |                                          |              |        |                            |
| ases –<br>+ Agrega                       | r 🚰 Imprimir 🍾 Salir                                                           | REGISTRO D                                             | DE FASES POR LE                                          |             |                                          |              |        |                            |
| ASES —<br>+ Agrega                       | r 🚰 Imprimir 🏍 Salir<br>Descripción                                            | REGISTRO D                                             | DE FASES POR LE<br>Fecha Fin                             | Estado      | Permite Asistencia                       | ×            |        |                            |
| ASES -<br>+ Agrega<br>Código<br>01       | r 🚰 Imprimir 🏍 Salir<br>Descripción<br>Fase Regular                            | REGISTRO D                                             | DE FASES POR LE<br>Fecha Fin<br>19/12/2014               | Estado      | Permite Asistencia<br>Si                 | ×            |        |                            |
| ASES -<br>+ Agrega<br>Código<br>01<br>02 | r 📄 Imprimir 🏡 Salir<br>Descripción<br>Fase Regular<br>Fase de Recuperacion    | REGISTRO D<br>Fecha Inicio<br>10/03/2014<br>05/01/2015 | DE FASES POR LE<br>Fecha Fin<br>19/12/2014<br>28/02/2015 | Estado<br>U | Permite Asistencia<br>Si<br>No           | ×            |        |                            |

IV. Para activas las Fases, damos clic en estado y presionamos el botón aceptar.

|            | Administración                | I.E. > Config         | uración a              | año esc         | olar                      |   | <br>? Ауы |
|------------|-------------------------------|-----------------------|------------------------|-----------------|---------------------------|---|-----------|
| ases -     | r 🦳 Imorimir 🍝 Sa             | REGISTRO D            | E FASES POR LE         | i.              |                           |   |           |
| ódigo      | Descripción                   | Fecha Inicio          | Fecha Fin              | Estado          | Permite Asistencia        | × |           |
| 01         | Fase Regular                  | 10/03/2014            | 19/12/2014             |                 | Si                        | × |           |
| 02         | Fase de Recuperacion          | 05/01/2015            | 28/02/2015             | •               | No                        |   |           |
| ryenda-> 🕙 | 🕨 : Inactivo 🌱 : Activo 😁 : C | Cerrado               | eb                     |                 | 22                        | ת |           |
|            |                               | C Éstá seg<br>ACTIVO. | uro que desea car<br>? | mbiar el estado | de la fase Fase Regular a |   |           |

V. El SIAGIE, nos muestra el mensaje la Fase Regular ha sido activada.

|           | Gestion :Publica - Sector<br>Nivel Educativo<br>DRE/UGEL :1300 - DRE La Lil<br>Administración L E | Año Escolar 2014 VIIInterio<br>Usuario: LOYOLA VALQUI, JUAN CARLOS |                    |                  |                    |   |          |       |
|-----------|---------------------------------------------------------------------------------------------------|--------------------------------------------------------------------|--------------------|------------------|--------------------|---|----------|-------|
| 1505      |                                                                                                   |                                                                    |                    |                  |                    |   | de Atrás | ? Ayı |
| 1303      |                                                                                                   | REGISTRO D                                                         | E FASES POR LE     |                  |                    |   |          |       |
| Agregar   | 🖶 İmprimir 🤸 Salir                                                                                |                                                                    | Recesando .        | -                |                    |   |          |       |
| ódigo     | Descripción                                                                                       | Fecha Inicio                                                       | Fecha Fin          | Estado           | Permite Asistencia | × |          |       |
| 01        | Fase Regular                                                                                      | 10/03/2014                                                         | 19/12/2014         |                  | Si                 | × |          |       |
| 02        | Fase de Recuperacion                                                                              | 05/01/2015                                                         | 28/02/2015         | •                | No                 | × |          |       |
| yenda-> 🕡 | : Inactivo 🥝 : Activo 🤤 : Cerra                                                                   | 10                                                                 |                    |                  |                    |   |          |       |
|           |                                                                                                   | Mensaje de                                                         | página web         |                  | 23                 |   |          |       |
|           |                                                                                                   | <u> </u>                                                           | Validación : La Fa | se Regular ha si | do ACTIVADO.       |   |          |       |
|           |                                                                                                   |                                                                    |                    |                  |                    |   |          |       |